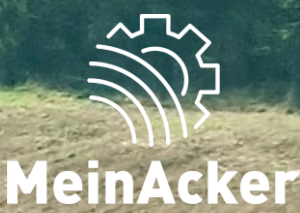

## SCHLAGKARTEI

## Düngemengenplanung // Stand:

08.01.2024

#### Unterschied Düngebedarfsermittlung und Düngemengenplanung

#### Düngebedarfsermittlung 2023

- Gesetzlich verpflichtend
- Düngesaldo: nur dokumentierte Aufgaben werden berücksichtig
- Vor Düngemengenplanung durchzuführen
- Ergebnis: Düngebedarf in kg Nährstoff/ha

#### Düngemengenplanung 2023

- Freiwillig, um Überblick über Düngemengen zu erhalten
- Düngesaldo: geplante und dokumentierte Aufgaben werden berücksichtig
- Voraussetzung: Düngebedarfsermittlung ist durchgeführt
- Ergebnis: auf dem Betrieb benötigte Düngermengen

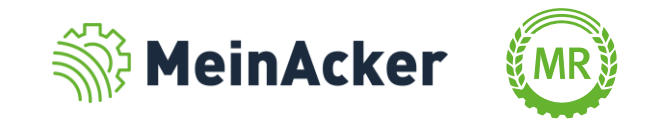

#### Wo ist die Düngemengenplanung zu finden?

|          | nwendungen   MRE                                          | ) GbR                          |                    |             |                     | MEIN             |                                |                  |                                              |                                             |                                              |                                             | +                                            | 2023                                         | >                                           |                                 |                                 |                               | 0       |
|----------|-----------------------------------------------------------|--------------------------------|--------------------|-------------|---------------------|------------------|--------------------------------|------------------|----------------------------------------------|---------------------------------------------|----------------------------------------------|---------------------------------------------|----------------------------------------------|----------------------------------------------|---------------------------------------------|---------------------------------|---------------------------------|-------------------------------|---------|
| ÷        | Düngebedarfsermittlung                                    | 2023 Düngem                    | engenplanung 2023  |             |                     |                  |                                |                  |                                              |                                             |                                              |                                             |                                              |                                              |                                             |                                 |                                 |                               |         |
| B.       | Filter                                                    |                                | $\land$            |             | Sortierung          | nach Kultur      | 1                              |                  | [                                            | 160/80 Reg                                  | elung 🕕                                      |                                             | 🗌 Weideantei                                 | 0                                            |                                             |                                 |                                 |                               |         |
| È        | <ul> <li>Zweitfrüchte</li> <li>Zwischenfrüchte</li> </ul> |                                |                    | ote Schläge |                     |                  |                                |                  | S                                            | opalten anzeige                             | en: Stickstof                                | f Phospoho                                  | r Kali                                       |                                              |                                             |                                 |                                 |                               |         |
| <b>.</b> | Schlagsuche (Name,                                        | FSN, Kultur)                   |                    |             | Stickstoff (k       | g N/ha)          |                                |                  | Phosphor (kg                                 | P <sub>2</sub> O <sub>5</sub> /ha)          |                                              |                                             |                                              |                                              |                                             | Kali (kg K <sub>2</sub> O/ł     | na)                             |                               |         |
|          |                                                           | Sortierung<br>Name             | $\land \lor$       |             |                     |                  |                                |                  |                                              |                                             |                                              |                                             | Durchschnitt                                 | 3 Jahre 202                                  | aum<br>2 - 2024 🔹                           |                                 |                                 |                               |         |
| i≠6      | Schlag                                                    | Kultu                          | ır Berechnungen    |             | 170 kg N-<br>Grenze | Düngebedarf<br>N | f N-Anr. a<br>ausgebracht Düng | akt.<br>esaldo N | Düngebedarf<br>P <sub>2</sub> O <sub>5</sub> | Obergrenze<br>P <sub>2</sub> O <sub>5</sub> | P <sub>2</sub> O <sub>5</sub><br>ausgebracht | Düngesaldo<br>P <sub>2</sub> O <sub>5</sub> | Düngebedarf<br>P <sub>2</sub> O <sub>5</sub> | P <sub>2</sub> O <sub>5</sub><br>ausgebracht | Düngesaldo<br>P <sub>2</sub> O <sub>5</sub> | Düngebedarf<br>K <sub>2</sub> O | K <sub>2</sub> O<br>ausgebracht | Düngesald<br>K <sub>2</sub> O | 0       |
| 12       | <                                                         | mtfläche:                      | 13,6383 ha         |             | 0,0 /ha             | 31,2             | 0,0                            | 31,2             | 15,0                                         | 15,0                                        | 0,0                                          | 15,0                                        | 15,0                                         | 0,0                                          | 15,0                                        | 0,0                             | 0,0                             | 0,                            | ,0<br>0 |
|          | 18 - Am Gnadenfeld<br>0,2082 ha                           | Silomais 🖉                     | Silomais (32 % TM) | 1           | 1.                  | Meir             | hAcke                          | r ir             | тM                                           | R-P                                         | orta                                         | löff                                        | nen                                          | 0,0                                          | 72,0                                        |                                 | 0,0                             | 0,                            | ,0      |
|          | 108 - Am Gnadenfeld<br>0,1095 ha                          | Silomais                       |                    | ٥           | 2                   | Reit             | er Dür                         | าตะ              | eber                                         | larf                                        | serm                                         | nittlu                                      | ina                                          | 0,0                                          | 0,0                                         |                                 | 0,0                             |                               |         |
|          | 134 - Ameisenrinne_1<br>1,4291 ha                         | <b>Silomais</b><br>Gelber Senf |                    | •           |                     | öffn             |                                | .9.              |                                              |                                             |                                              |                                             | ang                                          | 0,0                                          | 0,0                                         |                                 | 0,0<br>0,0                      |                               |         |
|          | 7 - Bleichteile_1<br>0,7336 ha                            | Silomais                       |                    | •           | 0                   |                  | en                             |                  |                                              |                                             |                                              | c                                           | c                                            | 0,0                                          | 0,0                                         |                                 | 0,0                             |                               |         |
|          | 137 - Blütenwiege_1<br>0,6265 ha                          | Silomais                       |                    | ۰           | 3.                  | Dun              | gemei                          | nge              | enpi                                         | lanu                                        | ng a                                         | utru                                        | iten                                         | 0,0                                          | 0,0                                         |                                 | 0,0                             |                               |         |
|          | 139 - Hardter Blüte_1<br>0,4466 ha                        | Silomais                       |                    | ٥           | 0,0                 |                  | 0,0                            |                  |                                              |                                             | 0,0                                          |                                             | 0.0                                          | 0,0                                          | 0,0                                         |                                 | 0,0                             |                               |         |
| ©<br>    | 121 - Kirchensteig_1<br>3,6497 ha                         | Silomais                       |                    | Ð           | 0,0                 |                  | 0,0                            |                  |                                              |                                             | 0,0                                          |                                             | 0,0                                          | 0,0                                          | 0,0                                         |                                 | 0,0                             |                               |         |
| <u>~</u> | 9 - Mittelfeld_1                                          | Silomais                       |                    | ٥           | 0,0                 |                  | 0,0                            |                  |                                              |                                             | 0,0                                          |                                             |                                              | 0,0                                          | 0,0                                         |                                 | 0,0                             |                               |         |
| >        | Gesamtfläche:                                             |                                | 71,14 ha           | Summen:     | 54,6 /ha            | 31,2             | 2329,0                         | 31,2             | 15,0                                         | 15,0                                        | 1940,8                                       | 15,0                                        | 15,0                                         | 1940,8                                       | -1925,8                                     | 0,0                             | 3234,7                          | 0,                            | ,0      |

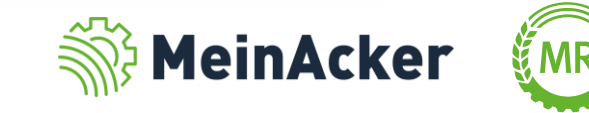

| Düngebedarfsermittlur                                     | ng 2023 Düngemengenpla                                              | nung 2023                                     |                    |                       |                         |                                                     |                                                                             |                                                                                   |                                                       |                                                       |                                                                    |                                                  |                                                            |                                                                   |                                                                           |                                  |                                                                               |                                                       |                                                                                                    |                                                                            |                                                                 |                                  |
|-----------------------------------------------------------|---------------------------------------------------------------------|-----------------------------------------------|--------------------|-----------------------|-------------------------|-----------------------------------------------------|-----------------------------------------------------------------------------|-----------------------------------------------------------------------------------|-------------------------------------------------------|-------------------------------------------------------|--------------------------------------------------------------------|--------------------------------------------------|------------------------------------------------------------|-------------------------------------------------------------------|---------------------------------------------------------------------------|----------------------------------|-------------------------------------------------------------------------------|-------------------------------------------------------|----------------------------------------------------------------------------------------------------|----------------------------------------------------------------------------|-----------------------------------------------------------------|----------------------------------|
| Filter<br>Hauptfrüchte<br>Zweitfrüchte<br>Zwischenfrüchte | <ul> <li>nur rote Schläge</li> <li>nur geplante Aufgaben</li> </ul> | Spalten anze<br><sup>Sortierung</sup><br>Name | igen: Stickstor    | off Phosp<br>+ Ne     | ohor Kali<br>ue Aufgabe | C Düngeran<br>geplant / c<br>davon do<br>noch zu ve | AHL 28<br>fall 2001<br>tokumentiert 2211<br>okumentiert 01<br>erplanen -211 | Ammonsulfa<br>Düngeranfall /<br>geplant / dokum<br>davon dokum<br>noch zu verplar | tsalpeter (AS<br>nentiert 3.95<br>entiert 2.87<br>nen | 5) Ka<br>Düng<br>4 kg geplar<br>2 kg davc<br>- noch 2 | alkammons<br>geranfall /<br>int / dokum<br>on dokume<br>zu verplan | salpeter (F<br>P<br>nentiert 4<br>entiert<br>nen | (AS)<br>- Dünge<br>.418 kg geplar<br>0 kg dave<br>- noch : | NP 20<br>eranfall<br>nt / dokument<br>on dokument<br>zu verplaner | +20<br>                                                                   | Milc<br>Dün<br>kg gepl<br>kg dav | chviehgülle (A<br>geranfall 🖍<br>ant / dokume<br>von dokumen<br>h zu verplane | Acker, 6 %<br>1.00<br>Intiert 15<br>Itiert 15<br>n 84 | TM) Bid<br>D m <sup>a</sup> Dü<br>5 m <sup>a</sup> ge<br>5 m <sup>a</sup> d<br>5 m <sup>a</sup> no | ogasgärrest<br>ingeranfall<br>plant / doku<br>lavon dokun<br>ich zu verpla | flüssig (7,5 % TN<br>-<br>nentiert 326 r<br>entiert 81 r<br>nen | <b>1)</b><br>n <sup>a</sup><br>- |
| Schlagsuche (Name, F                                      | FSN, Kultur)                                                        | Stickstoff (kg N                              | ′ha)               |                       | Phosphor (kg P          | 9 <sub>2</sub> O <sub>5</sub> /ha)                  | Kali (kg K <sub>2</sub> O/ha)                                               |                                                                                   | •                                                     | 25.08                                                 | 3.22                                                               | 1                                                | •                                                          | 21.02.2                                                           | :3                                                                        | 1                                | •                                                                             | 21.02                                                 | 23                                                                                                 | 1                                                                          | 0                                                               | 06.0                             |
| Schlag                                                    | Kultur                                                              | 170 kg N- D<br>Grenze                         | üngebedarf Dü<br>N | ngesaldo N<br>Planung | Düngebedarf [<br>P      | Düngesaldo P<br>Planung                             | Düngebedarf Dü<br>K                                                         | ingesaldo K<br>Planung                                                            | Biogasgä<br>Menge<br>(m³/ha)                          | r <b>rest flüs</b><br>Nges. N                         | ssig (7,5 )<br>anr. P <sub>2</sub> O<br>(kg/ha)                    | % <b>ТМ)</b><br>0 <sub>5</sub> К <sub>2</sub> О  | Milchvie<br>Menge<br>(m²/ha)                               | hgülle (Ac<br>Nges. Na                                            | k <b>er, 6 % Ti</b><br>nr.   P <sub>2</sub> O <sub>5</sub>   H<br>(kg/ha) | <b>M)</b><br>K <sub>2</sub> O    | Milchvieh<br>Menge<br>(m²/ha)                                                 | n <b>gülle (A</b><br>Nges. N                          | <b>cker, é</b><br>anr.   P <sub>2</sub><br>(kg/ha)                                                 | <mark>5 % ТМ)</mark><br>20 <sub>5</sub>   К <sub>2</sub> О                 | Ammons<br>Menge N<br>(kg/ha)                                    | ulfats<br>↓ges.∣1                |
| Wintergerste                                              | Gesamtfläche: 3,8648 ha                                             | 60,0 /ha                                      | 435,1              | 153,8                 | 182,3                   | 182,3                                               | 528,6                                                                       | 528,6                                                                             | 38,6 m³                                               |                                                       |                                                                    |                                                  | 0,0 m <sup>3</sup>                                         |                                                                   |                                                                           |                                  | 0,0 m³                                                                        |                                                       |                                                                                                    |                                                                            | 0,0 kg                                                          | *                                |
| 122 - Am Vogelberg<br>2,4781 ha                           | Wintergerste                                                        | 60,0                                          | 109,0              | 36,2                  | 50,8                    | 50,8                                                | 143,2                                                                       | 143,2                                                                             | 10,0                                                  | 60                                                    | 36 30                                                              | D 50                                             |                                                            |                                                                   |                                                                           |                                  |                                                                               |                                                       |                                                                                                    |                                                                            |                                                                 |                                  |
| 23 - Vogelberg<br>1,3867 ha                               | Wintergerste                                                        | Im ol                                         | beren              | Ber                   | reich                   | siehs                                               | st du                                                                       |                                                                                   |                                                       |                                                       | 30                                                                 | 0 50                                             |                                                            |                                                                   |                                                                           |                                  |                                                                               |                                                       |                                                                                                    |                                                                            |                                                                 |                                  |
| Grünland, 2 Schnittnutzur                                 | ng Gesamtfläche: 1,6475 ha                                          |                                               |                    | _                     | <b>—</b> :11            |                                                     |                                                                             |                                                                                   |                                                       |                                                       |                                                                    |                                                  | 0,0 m <sup>a</sup>                                         |                                                                   |                                                                           |                                  | 0,0 m³                                                                        |                                                       |                                                                                                    |                                                                            | 0,0 kg                                                          |                                  |
| 6 - Gartenwiese                                           | Grünland, 2 Schnittnutzung                                          | verso                                         | chiede             | ene                   | Filter                  | , wei                                               | cne es                                                                      | s air                                                                             |                                                       |                                                       | - 11                                                               |                                                  |                                                            |                                                                   |                                                                           |                                  |                                                                               |                                                       |                                                                                                    |                                                                            |                                                                 |                                  |
| 0,2684 ha<br>18 - Hintere Wiege<br>0,3125 ha              | Grünland, 2 Schnittnutzung                                          | ermö<br>über                                  | iglich<br>sichtl   | en d<br>iche          | lie Dü                  | inger<br>resta                                      | nenge<br>Iten                                                               | npla                                                                              | anui                                                  | ng                                                    | Ľ                                                                  |                                                  |                                                            |                                                                   |                                                                           |                                  |                                                                               |                                                       |                                                                                                    |                                                                            |                                                                 |                                  |
| 106 - Mühlweiherteile                                     | Grünland, 2 Schnittnutzung                                          | GDCI                                          |                    |                       |                         | jesta                                               |                                                                             |                                                                                   |                                                       |                                                       | _                                                                  |                                                  |                                                            |                                                                   |                                                                           |                                  |                                                                               |                                                       |                                                                                                    |                                                                            |                                                                 |                                  |
| 0,4413 ha                                                 |                                                                     | 0,0                                           |                    |                       |                         |                                                     |                                                                             |                                                                                   |                                                       |                                                       |                                                                    |                                                  |                                                            |                                                                   |                                                                           |                                  |                                                                               |                                                       |                                                                                                    |                                                                            |                                                                 |                                  |
| 12 - Schüttacker<br>0,2486 ha                             | Grünland, 2 Schnittnutzung                                          | 0,0                                           | 28,3               | 28,3                  | 26,0                    | 26,0                                                | 100,0                                                                       | 100,0                                                                             |                                                       |                                                       |                                                                    |                                                  |                                                            |                                                                   |                                                                           |                                  |                                                                               |                                                       |                                                                                                    |                                                                            |                                                                 |                                  |
| 17 - Vordere Wiege<br>0,3767 ha                           | Grünland, 2 Schnittnutzung                                          | 0,0                                           | 28,3               | 28,3                  | 26,0                    | 26,0                                                | 100,0                                                                       | 100,0                                                                             |                                                       |                                                       |                                                                    |                                                  |                                                            |                                                                   |                                                                           |                                  |                                                                               |                                                       |                                                                                                    |                                                                            |                                                                 |                                  |
| Grünland, 3 Schnittnutzur                                 | ng Gesamtfläche: 4,2931 ha                                          | 111,6 /ha                                     | 743,6              | 504,0                 | 278,2                   | 61,8                                                | 1.126,5                                                                     | 554,7                                                                             | 0,0 m <sup>3</sup>                                    |                                                       |                                                                    |                                                  | 68, <b>7</b> m³                                            |                                                                   |                                                                           |                                  | 85,9 m³                                                                       |                                                       |                                                                                                    |                                                                            | 0,0 kg                                                          |                                  |
| 24 - Anger<br>0,3499 ha                                   | Grünland, 3 Schnittnutzung                                          | 111,6                                         | 173,2              | 117,4                 | 64,8                    | 14,4                                                | 262,4                                                                       | 129,2                                                                             |                                                       |                                                       |                                                                    |                                                  | 16,0                                                       | 50 2                                                              | 5 22                                                                      | 59                               | 20,0                                                                          | 62                                                    | 31                                                                                                 | 28 74                                                                      | E                                                               | 2.                               |
| Gesamtfläche: 30,                                         | 65 ha Summen:                                                       | 31,6 /ha                                      | 4.699,2            | 992,4                 | 1.921,8                 | 1.705,5                                             | 4.628,6                                                                     | 4.056,8                                                                           | 81,5 m³                                               |                                                       |                                                                    |                                                  | 68,7 m³                                                    |                                                                   |                                                                           | ;                                | 85,9 m³                                                                       |                                                       |                                                                                                    |                                                                            | 2.871,8 kg                                                      | •                                |

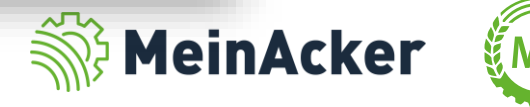

| Düngebedarfsermittlu                                      | ng 2023 Düngemengenpla                                              | nung 2023                                     |                        |                       |                             |                                                      |                                                                          |                                                                                   |                                                          |                                                              |                                                                                         |                                                           |                                                                         |                                                                                                |                                                                                        |                                                             |                                                                                                   |                                                                   |                                                                                        |               |
|-----------------------------------------------------------|---------------------------------------------------------------------|-----------------------------------------------|------------------------|-----------------------|-----------------------------|------------------------------------------------------|--------------------------------------------------------------------------|-----------------------------------------------------------------------------------|----------------------------------------------------------|--------------------------------------------------------------|-----------------------------------------------------------------------------------------|-----------------------------------------------------------|-------------------------------------------------------------------------|------------------------------------------------------------------------------------------------|----------------------------------------------------------------------------------------|-------------------------------------------------------------|---------------------------------------------------------------------------------------------------|-------------------------------------------------------------------|----------------------------------------------------------------------------------------|---------------|
| Filter<br>Hauptfrüchte<br>Zweitfrüchte<br>Zwischenfrüchte | <ul> <li>nur rote Schläge</li> <li>nur geplante Aufgaben</li> </ul> | Spalten anze<br><sup>Sortierung</sup><br>Name | igen: Stickstor        | ff Phospo<br>+ Neu    | ohor Kali<br>Je Aufgabe     | C Düngeranf<br>geplant / d<br>davon do<br>noch zu ve | AHL 28<br>iall 2001<br>okumentiert 2211<br>kumentiert 01<br>rplanen -211 | Ammonsulfa<br>Düngeranfall /<br>geplant / dokum<br>davon dokum<br>noch zu verplar | tsalpeter (ASS)<br>entiert 3.954<br>entiert 2.872<br>ien | Kalka<br>Düngera<br>kg geplant /<br>kg davon (<br>- noch zu) | ammonsalpeter (I<br>Infall 🖍<br>/ dokumentiert 4<br>dokumentiert<br>verplanen           | KAS)<br>- Dünge<br>1.418 kg geplar<br>0 kg davc<br>noch 2 | NP 20+2<br>eranfall 🖍<br>nt / dokumenti<br>n dokumentie<br>zu verplanen | 0<br>ert 1.470 kg<br>rt 0 kg<br>-                                                              | Milchviehgülle<br>Düngeranfall /<br>geplant / dokum<br>davon dokume<br>noch zu verplar | (Acker, 6 % 1<br>1.000<br>ventiert 15<br>ntiert 15<br>en 84 | M) Biog<br>m <sup>a</sup> Dün<br>m <sup>a</sup> gepl<br>m <sup>a</sup> dav<br>m <sup>a</sup> noch | asgärrest<br>geranfall<br>ant / dokur<br>von dokum<br>h zu verpla | nüssig (7,5 % TM)<br>nentiert 326 m <sup>2</sup><br>entiert 81 m <sup>2</sup><br>nen - |               |
| Schlagsuche (Name, I                                      | FSN, Kultur)                                                        | Stickstoff (kg N/                             | /ha)                   |                       | Phosphor (kg P <sub>2</sub> | O <sub>5</sub> /ha)                                  | Kali (kg K <sub>2</sub> O/ha)                                            | )                                                                                 | •                                                        | 25.08.22                                                     | 2 🖌                                                                                     | •                                                         | 21.02.23                                                                | 1                                                                                              |                                                                                        | 21.02.                                                      | 23                                                                                                | 1                                                                 | • 0                                                                                    | <b>)6.0</b> : |
| Schlag                                                    | Kultur                                                              | 170 kg N- D<br>Grenze                         | )üngebedarf Dün<br>N F | ngesaldo N<br>Planung | Düngebedarf Di<br>P         | ingesaldo P<br>Planung                               | Düngebedarf D<br>K                                                       | üngesaldo K<br>Planung                                                            | Biogasgär<br>Menge<br>(m²/ha)                            | r <b>est flüssi</b> ;<br>Nges.   Nan<br>(k                   | g <b>(7,5 % TM)</b><br>ir.   P <sub>2</sub> O <sub>5</sub>   K <sub>2</sub> O<br>(g/ha) | Milchvie<br>Menge<br>(m²/ha)                              | h <b>gülle (Ack</b><br>N ges. N anr<br>(k)                              | e <b>r, 6 % TM)</b><br>  P <sub>2</sub> O <sub>5</sub>   K <sub>2</sub> (<br><sub>2</sub> /ha) | D Milchvie<br>Menge<br>(m²/ha)                                                         | hgülle (A<br>Nges. Na                                       | c <b>ker, 6</b> S<br>nr.   P <sub>2</sub> C<br>(kg/ha)                                            | % <b>ТМ)</b><br>0 <sub>5</sub>   К <sub>2</sub> О                 | Ammonsul<br>Menge Ngo<br>(kg/ha)                                                       | fats<br>es.↑  |
| Wintergerste                                              | Gesamtfläche: 3,8648 ha                                             | 60,0 /ha                                      | 435,1                  | 153,8                 | 182,3                       | 182,3                                                | 528,6                                                                    | 528,6                                                                             | 38,6 m³                                                  |                                                              |                                                                                         | 0,0 m <sup>3</sup>                                        |                                                                         |                                                                                                | 0,0 m <sup>3</sup>                                                                     |                                                             |                                                                                                   |                                                                   | 0,0 kg                                                                                 | -             |
| 122 - Am Vogelberg<br>2,4781 ha                           | Wintergerste                                                        | 60,0                                          | Ganz                   | lin                   | ks siel                     | nst d                                                | u alle                                                                   | Sch                                                                               | läge                                                     | e de                                                         | es                                                                                      |                                                           |                                                                         |                                                                                                |                                                                                        |                                                             |                                                                                                   |                                                                   |                                                                                        |               |
| 23 - Vogelberg<br>1,3867 ha                               | Wintergerste                                                        | 60,0                                          | Ernte                  | ejah                  | rs. Di                      | e Soi                                                | rtieru                                                                   | ng is                                                                             | st ide                                                   | enti                                                         | sch :                                                                                   | zur                                                       |                                                                         |                                                                                                |                                                                                        |                                                             |                                                                                                   |                                                                   |                                                                                        |               |
| Grünland, 2 Schnittnutzu                                  | ing Gesamtfläche: 1,6475 ha                                         | 0,0/ha                                        | Üher                   | sich                  | ntsseit                     | e Di                                                 | inaeh                                                                    | edar                                                                              | fser                                                     | mit                                                          | tlun                                                                                    | n                                                         |                                                                         |                                                                                                | 0,0 m³                                                                                 |                                                             |                                                                                                   |                                                                   | 0,0 kg                                                                                 |               |
| 6 - Gartenwiese<br>0,2684 ha                              | Grünland, 2 Schnittnutzung                                          | 0,0                                           | Ober                   | 5101                  | nooch                       |                                                      | ingeb                                                                    | cuur                                                                              | 1901                                                     |                                                              |                                                                                         | 9.                                                        | -                                                                       |                                                                                                |                                                                                        |                                                             |                                                                                                   |                                                                   |                                                                                        |               |
| 18 - Hintere Wiege<br>0,3125 ha                           | Grünland, 2 Schnittnutzung                                          | 0,0                                           | 28,3                   | 28,3                  | 26,0                        | 26,0                                                 | 100,0                                                                    | 100,0                                                                             |                                                          |                                                              |                                                                                         |                                                           |                                                                         |                                                                                                |                                                                                        |                                                             |                                                                                                   |                                                                   |                                                                                        |               |
| 106 - Mühlweiherteile<br>0,4413 ha                        | Grünland, 2 Schnittnutzung                                          | 0,0                                           | 28,3                   | 28,3                  | 26,0                        | 26,0                                                 | 100,0                                                                    | 100,0                                                                             |                                                          |                                                              |                                                                                         |                                                           |                                                                         |                                                                                                |                                                                                        |                                                             |                                                                                                   |                                                                   |                                                                                        |               |
| 12 - Schüttacker<br>0,2486 ha                             | Grünland, 2 Schnittnutzung                                          | 0,0                                           | 28,3                   | 28,3                  | 26,0                        | 26,0                                                 | 100,0                                                                    | 100,0                                                                             |                                                          |                                                              |                                                                                         |                                                           |                                                                         |                                                                                                |                                                                                        |                                                             |                                                                                                   |                                                                   |                                                                                        |               |
| 17 - Vordere Wiege<br>0,3767 ha                           | Grünland, 2 Schnittnutzung                                          | 0,0                                           | 28,3                   | 28,3                  | 26,0                        | 26,0                                                 | 100,0                                                                    | 100,0                                                                             |                                                          |                                                              |                                                                                         |                                                           |                                                                         |                                                                                                |                                                                                        |                                                             |                                                                                                   |                                                                   |                                                                                        |               |
| Grünland, 3 Schnittnutzu                                  | ing Gesamtfläche: 4,2931 ha                                         | 111,6 /ha                                     | 743,6                  | 504,0                 | 278,2                       | 61,8                                                 | 1.126,5                                                                  | 554,7                                                                             | 0,0 m³                                                   |                                                              |                                                                                         | 68, <b>7</b> m³                                           |                                                                         |                                                                                                | 85,9 m³                                                                                |                                                             |                                                                                                   |                                                                   | 0,0 kg                                                                                 |               |
| 24 - Anger<br>0,3499 ha                                   | Grünland, 3 Schnittnutzung                                          | 111,6                                         | 173,2                  | 117,4                 | 64,8                        | 14,4                                                 | 262,4                                                                    | 129,2                                                                             |                                                          |                                                              |                                                                                         | 16,0                                                      | 50 25                                                                   | 22 5                                                                                           | 9 20,0                                                                                 | 62                                                          | 31 2                                                                                              | 8 74                                                              |                                                                                        | 2).           |
| Gesamtfläche: 30,                                         | ,65 ha Summen:                                                      | 31,6 /ha                                      | 4.699,2                | 992,4                 | 1.921,8                     | 1.705,5                                              | 4.628,6                                                                  | 4.056,8                                                                           | 81,5 m³                                                  |                                                              |                                                                                         | 68,7 m³                                                   |                                                                         |                                                                                                | 85,9 m <sup>3</sup>                                                                    |                                                             |                                                                                                   |                                                                   | 2.871,8 kg                                                                             | ŀ             |

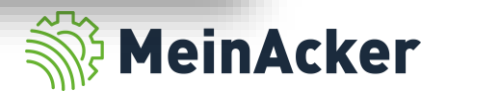

#### Aufbau der Übersichtsseite

| Düngebedarfsermitt                                        | lung 2023 Düngemengenpla                                            | anung 2023                        |                     |                        |                         |                                                    |                                                                             |                                                                                    |                                                            |                             |                                                                   |                                                        |                                        |                                       |                                                           |                                               |                                            |                                                                 |                                                           |                                                         |                                                                                 |                                                        |                                        |                     | 1   |      |      |      |     |     |   |
|-----------------------------------------------------------|---------------------------------------------------------------------|-----------------------------------|---------------------|------------------------|-------------------------|----------------------------------------------------|-----------------------------------------------------------------------------|------------------------------------------------------------------------------------|------------------------------------------------------------|-----------------------------|-------------------------------------------------------------------|--------------------------------------------------------|----------------------------------------|---------------------------------------|-----------------------------------------------------------|-----------------------------------------------|--------------------------------------------|-----------------------------------------------------------------|-----------------------------------------------------------|---------------------------------------------------------|---------------------------------------------------------------------------------|--------------------------------------------------------|----------------------------------------|---------------------|-----|------|------|------|-----|-----|---|
| Filter<br>Hauptfrüchte<br>Zweitfrüchte<br>Zwischenfrüchte | <ul> <li>nur rote Schläge</li> <li>nur geplante Aufgaben</li> </ul> | Spalten anz<br>Sortierung<br>Name | reigen: Stickst     | toff Phospo<br>+ Net   | ohor Kali<br>ue Aufgabe | C Düngeran<br>geplant / c<br>davon do<br>noch zu w | AHL 28<br>fall 2001<br>fokumentiert 2211<br>okumentiert 01<br>erplanen -211 | Ammonsulfa<br>Düngeranfall /<br>geplant / dokum<br>davon dokume<br>noch zu verplar | tsalpeter (AS<br>-<br>nentiert 3.95<br>antiert 2.87<br>Nen | 5)<br>4 kg g<br>2 kg<br>- n | Kalkamı<br>Düngeranfa<br>geplant / do<br>davon dol<br>noch zu ver | monsalp<br>all 🖍<br>okumenti<br>kumentie<br>rplanen    | eter (KAS)<br>-<br>iert 4.418<br>irt ( | Düng<br>gepla<br>l kg davi<br>- noch  | NP<br>geranfall<br>ant / doku<br>von dokum<br>h zu verpla | 20+20<br>imentiert :<br>nentiert<br>anen      | -<br>1.470 kg<br>0 kg                      | Milchvieh<br>Düngerani<br>geplant / d<br>davon do<br>noch zu ve | gülle (Ack<br>fall 🖍<br>lokumentie<br>kumentier<br>planen | er, 6 % TM<br>1.000 m<br>ert 155 m<br>rt 155 m<br>845 m | Biogasgärn<br>Düngeranfa<br>geplant / do<br>davon dol<br>noch zu ver            | est flüssi<br>all 🖍<br>okumenti<br>kumentie<br>rplanen | ig (7,5 % T<br>-<br>iert 326<br>art 81 | FM)<br>5 m²<br>L m² |     |      |      |      |     |     |   |
| Schlagsuche (Nam                                          | e, FSN, Kultur)                                                     | Stickstoff (kg )                  | N/ha)               |                        | Phosphor (kg P          | <sub>2</sub> O <sub>5</sub> /ha)                   | Kali (kg K <sub>2</sub> O/ha)                                               |                                                                                    | •                                                          | 25                          | 5.08.22                                                           |                                                        | /                                      | 2                                     | 21.0                                                      | )2.23                                         | 1                                          |                                                                 | 2                                                         | 21.02.23                                                |                                                                                 |                                                        | )                                      | 06.0                | I   |      |      |      |     |     |   |
| Schlag                                                    | Kultur                                                              | 170 kg N-<br>Grenze               | Düngebedarf Di<br>N | üngesaldo N<br>Planung | Düngebedarf D<br>P      | )üngesaldo P<br>Planung                            | Düngebedarf Di<br>K                                                         | ingesaldo K<br>Planung                                                             | Biogasgä<br>Menge<br>(m³/ha)                               | rrest<br>Nge                | t <b>flüssig (</b><br>s. N anr.  <br>(kg/l                        | <b>7,5 % T</b><br>P <sub>2</sub> O <sub>5</sub><br>ha) | <b>M) N</b><br>K <sub>2</sub> O N      | <b>/lilchvie</b><br>/lenge<br>(m³/ha) | ehgülle<br>N ges.                                         | (Acker, 6<br>N anr. P <sub>2</sub><br>(kg/ha) | % ТМ)<br>О <sub>5</sub>   К <sub>2</sub> С | Mild<br>Mer<br>(m³/l                                            | c <b>hviehg</b> ü<br>nge Ng<br>ha)                        | <b>ille (Ack</b> e<br>ges.  N anr<br>(kg                | e <b>r, 6 % TM</b><br>: P <sub>2</sub> O <sub>5</sub>   K <sub>2</sub><br>z/ha) | ) 1<br>20 M                                            | Ammon<br>1enge<br>kg/ha)               | nsulfats<br>Nges.↑  | I   |      |      |      |     |     |   |
| Wintergerste                                              | Gesamtfläche: 3,8648 ha                                             | 60,0 /ha                          | 435,1               | 153,8                  | 182,3                   | 182,3                                              | 528,6                                                                       | 528,6                                                                              | 38,6 m³                                                    |                             |                                                                   |                                                        | 0,0                                    | 0 m²                                  |                                                           |                                               |                                            | 0,0 m                                                           | 3                                                         |                                                         |                                                                                 | 0,0                                                    | ) kg                                   | ^                   |     |      |      |      |     |     |   |
| 122 - Am Vogelberg<br>2,4781 ha                           | Wintergerste                                                        | 60,0                              | 109,0               | 36,2                   | 50,8                    | 50,8                                               | 143,2                                                                       | 143,2                                                                              | 10,0                                                       | 60                          | 36                                                                | 30                                                     | 50                                     |                                       |                                                           |                                               |                                            |                                                                 |                                                           |                                                         |                                                                                 |                                                        |                                        |                     |     |      |      |      |     |     |   |
| 23 - Vogelberg<br>1,3867 ha                               | Wintergerste                                                        | 60,0                              | 119,0               | 46,2                   | 40,7                    | 40,7                                               | 125,3                                                                       | 125,3                                                                              | 10,0                                                       | 60                          | 36                                                                | 30                                                     | 50                                     |                                       |                                                           |                                               |                                            |                                                                 |                                                           |                                                         |                                                                                 |                                                        |                                        |                     |     |      |      |      |     |     |   |
| Grünland, 2 Schnittnut                                    | zung Gesamtfläche: 1,6475 ha                                        | 0,0 /ha                           | 46,6                | 46,6                   | 42,8                    | 42,8                                               | 164,8                                                                       | 164,8                                                                              | 0,0 m³                                                     |                             |                                                                   |                                                        |                                        |                                       |                                                           |                                               |                                            | -                                                               |                                                           |                                                         |                                                                                 |                                                        |                                        |                     |     |      |      |      |     | Î.  | - |
| 6 - Gartenwiese<br>0,2684 ha                              | Grünland, 2 Schnittnutzung                                          | 0,0                               | 28,3                | 28,3                   | 26,0                    | 26,0                                               | 100,0                                                                       | 100,0                                                                              |                                                            |                             | A                                                                 | uf                                                     | de                                     | er                                    | lir                                                       | nke                                           | en                                         | Se                                                              | eite                                                      | e v                                                     | virc                                                                            | d                                                      | ler                                    | D                   | ün  | ١g   | eb   | eda  | nt  | aus |   |
| 18 - Hintere Wiege<br>0,3125 ha                           | Grünland, 2 Schnittnutzung                                          | 0,0                               | 28,3                | 28,3                   | 26,0                    | 26,0                                               | 100,0                                                                       | 100,0                                                                              |                                                            |                             | d                                                                 | er                                                     | D                                      | ün                                    | nge                                                       | ebe                                           | eda                                        | ari                                                             | fse                                                       | ern                                                     | nitt                                                                            | lu                                                     | ng                                     | g de                | es  | ; j€ | ew   | eili | ger | ١   |   |
| 106 - Mühlweiherteik<br>0,4413 ha                         | e Grünland, 2 Schnittnutzung                                        | 0,0                               | 28,3                | 28,3                   | 26,0                    | 26,0                                               | 100,0                                                                       | 100,0                                                                              |                                                            |                             | J                                                                 | ah                                                     | rs                                     | a                                     | ng                                                        | ez                                            | ei                                         | gt.                                                             |                                                           |                                                         |                                                                                 |                                                        |                                        |                     |     |      |      |      |     |     |   |
| 12 - Schüttacker<br>0,2486 ha                             | Grünland, 2 Schnittnutzung                                          | 0,0                               | 28,3                | 28,3                   | 26,0                    | 26,0                                               | 100,0                                                                       | 100,0                                                                              |                                                            |                             | D                                                                 | er                                                     | - S                                    | al                                    | do                                                        | er                                            | -gi                                        | bt                                                              | si                                                        | ch                                                      | an                                                                              | de                                                     | ers                                    | al                  | S   | þ    | ei o | ler  |     |     |   |
| 17 - Vordere Wiege<br>0,3767 ha                           | Grünland, 2 Schnittnutzung                                          | 0,0                               | 28,3                | 28,3                   | 26,0                    | 26,0                                               | 100,0                                                                       | 100,0                                                                              |                                                            |                             | Ü                                                                 | be                                                     | ers                                    | sic                                   | :ht                                                       | SS                                            | eit                                        | e z                                                             | zui                                                       | r D                                                     | lün                                                                             | ge                                                     | ebe                                    | eda                 | arf | fs   | err  | nit  | lur | ng  |   |
| Grünland, 3 Schnittnut                                    | zung Gesamtfläche: 4,2931 ha                                        | 111,6 /ha                         | 743,6               | 504,0                  | 278,2                   | 61,8                                               | 1.126,5                                                                     | 554,7                                                                              | 0,0 m³                                                     |                             |                                                                   | пс                                                     | n :                                    | ۵n                                    | la                                                        | nta                                           | n                                          | ıır                                                             | hr                                                        | do                                                      | ku                                                                              | m                                                      | ۵n                                     | tia                 | rt  | ٥r   | η Λ  | ufo  | ah  | ۵n  |   |
| 24 - Anger<br>0,3499 ha                                   | Grünland, 3 Schnittnutzung                                          | 111,6                             | 173,2               | 117,4                  | 64,8                    | 14,4                                               | 262,4                                                                       | 129,2                                                                              |                                                            |                             |                                                                   | us                                                     | , y                                    | сp                                    | na                                                        |                                               | -11                                        | u                                                               | iu                                                        | uu                                                      | nu                                                                              |                                                        | CII                                    |                     |     |      | 1 /- | urg  | ab  | cn. |   |
| Gesamtfläche:                                             | 30,65 ha Summen:                                                    | 31,6 /ha                          | 4.699,2             | 992,4                  | 1.921,8                 | 1.705,5                                            | 4.628,6                                                                     | 4.056,8                                                                            | 81,5 m³                                                    |                             |                                                                   |                                                        | 68                                     | 8,7 m³                                |                                                           |                                               |                                            | 85,9                                                            | m³                                                        |                                                         |                                                                                 | 2.8                                                    | 871,8 kg                               | 5                   |     |      |      |      |     |     |   |

Achte bei der Planung insbesondere darauf, das Düngesaldo für Stickstoff sowohl auf Einzelschlagebene als auch auf Betriebsebene einzuhalten. Zusätzlich musst du die 170 kg N-Grenze einhalten.

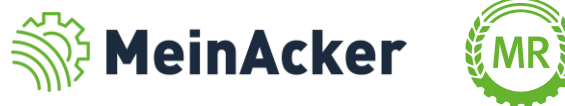

#### Auf der Übersichtsseite

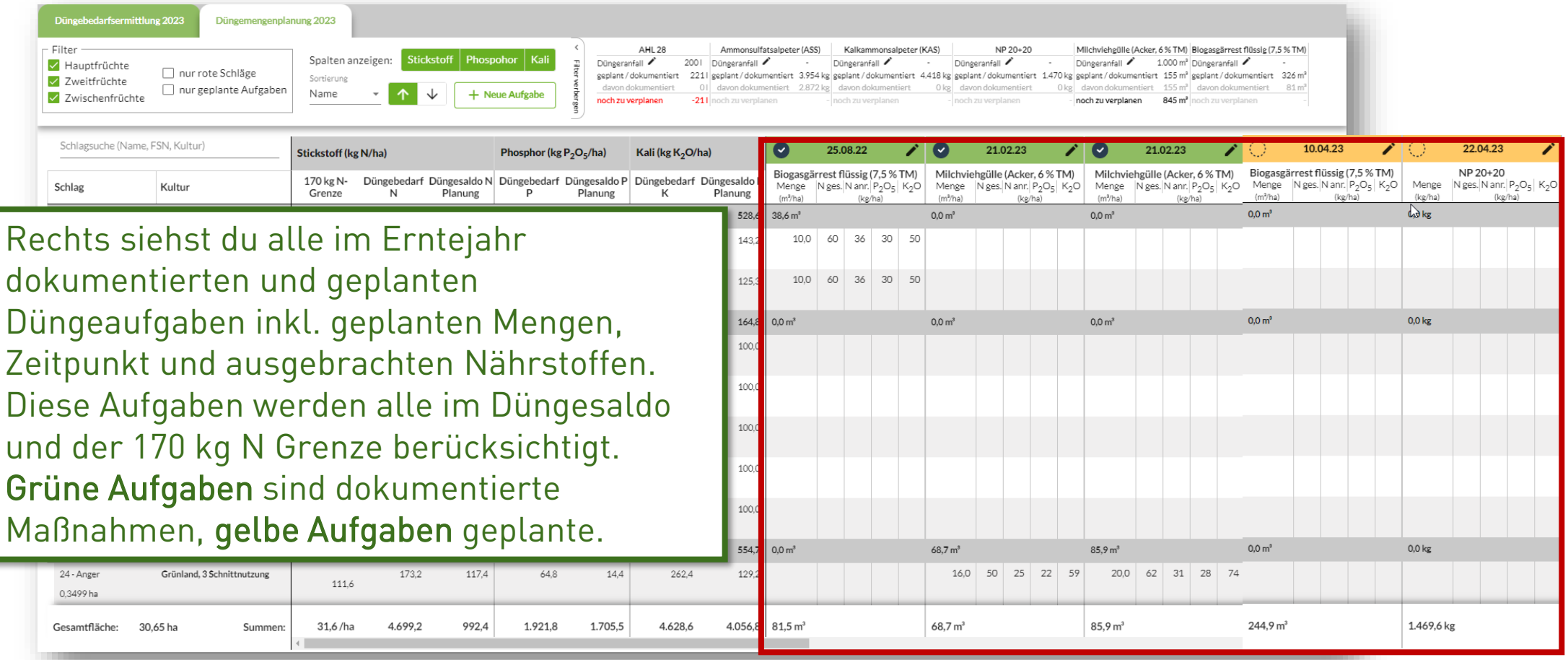

Auf Schlagebene werden die Mengen jeweils je ha angegeben. Auf Kulturebene wird die Gesamtmenge angezeigt.

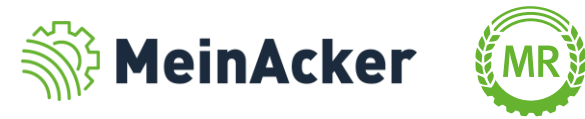

#### Aufbau der Übersichtsseite

| Düngebedarfsermittlu                                      | ung 2023 Düngemengenpla                                             | nung 2023                                     |                     |                        |                           |                                                 |                                                                                            |                                                                                                    |
|-----------------------------------------------------------|---------------------------------------------------------------------|-----------------------------------------------|---------------------|------------------------|---------------------------|-------------------------------------------------|--------------------------------------------------------------------------------------------|----------------------------------------------------------------------------------------------------|
| Filter<br>Hauptfrüchte<br>Zweitfrüchte<br>Zwischenfrüchte | <ul> <li>nur rote Schläge</li> <li>nur geplante Aufgaben</li> </ul> | Spalten anze<br><sup>Sortierung</sup><br>Name | eigen: Stickst      | off Phosp<br>+ Ne      | oohor Kali<br>eue Aufgabe | < Düngerar<br>geplant /<br>davon d<br>noch zu v | AHL28<br>fall -<br>dokumentie<br>okumentie<br>erplanen -<br>davon dokum<br>moch su service | Kalkammonsalpeter (KAS)       NP 20+20       Milchviehgülle (Acker, 6 % TM)       Biogasgärrest flüssig (7,5 % TM) <sup>•</sup> <sup>•</sup> Düngeranfall <sup>•</sup> Düngeranfall <sup>•</sup> <sup>•</sup> Düngeranfall <sup>•</sup> <sup>•</sup> Düngeranfall <sup>•</sup> <sup>•</sup> Düngeranfall <sup>•</sup> <sup>•</sup> Düngeranfall <sup>•</sup> <sup>•</sup> Düngeranfall <sup>•</sup> <sup>•</sup> Düngeranfall <sup>•</sup> <sup>•</sup> Düngeranfall <sup>•</sup> <sup>•</sup> Düngeranfall <sup>•</sup> <sup>•</sup> Düngeranfall <sup>•</sup> <sup>•</sup> Düngeranfall <sup>•</sup> <sup>•</sup>                                                                                                    |
| Schlagsuche (Name,                                        | , FSN, Kultur)                                                      | Stickstoff (kg N                              | l/ha)               |                        | Phosphor (kg              | P <sub>2</sub> O <sub>5</sub> /ha)              | Kali (kg K <sub>2</sub> O/ha)                                                              | <ul> <li>● 25.08.22 / ● 21.02.23 / ● 21.02.23 / ● 06.0</li> </ul>                                                                                                    |
| Schlag                                                    | Kultur                                                              | 170 kg N- I<br>Grenze                         | Düngebedarf Dü<br>N | ingesaldo N<br>Planung | Düngebedarf<br>P          | Düngesaldo P<br>Planung                         | Düngebedarf Düngesaldo K<br>K Planung                                                      | Biogasgärrest flüssig (7,5 % TM)         Milchviehgülle (Acker, 6 % TM)         Milchviehgülle (Acker, 6 % TM)         Ammonsulfats           Menge         Nges.N anr. (P <sub>2</sub> O <sub>5</sub>   K <sub>2</sub> O         Menge         Nges.N anr. (P <sub>2</sub> O <sub>5</sub>   K <sub>2</sub> O         Menge         Nges.N anr. (Nges.N anr. (Nges.N anr. (Nges.N anr. (Nges.N anr. (Nges.N anr. (Nges.N anr. (Nges.N anr. (Nges.N anr. (Nges.N a |
| Wintergerste                                              | Gesamtfläche: 3,8648 ha                                             | 60,0 /ha                                      | 435,1               | 153,8                  | 182,3                     | 182,3                                           | 528,6 528,6                                                                                | 38,6 m <sup>3</sup> 0,0 m <sup>3</sup> 0,0 kg                                                                                                    |
| 122 - Am Vogelberg<br>2,4781 ha                           | Wintergerste                                                        | 60,0                                          | 109,0               | 36,2                   | 50,8                      | 50,8                                            | 143,2 143,2                                                                                | 10,0 60 36 30 50                                                                                                    |
| 23 - Vogelberg<br>1,3867 ha                               | Wintergerste                                                        | 60,0                                          | 119,0               | 46,2                   | 40,7                      | 40,7                                            | Hier                                                                                       | oben hast du den Überblick über die geplanten und                                                                                                    |
| Grünland, 2 Schnittnutzu                                  | ung Gesamtfläche: 1,6475 ha                                         | 0,0 /ha                                       | 46,6                | 46,6                   | 42,8                      | 42,8                                            | dalu                                                                                       | mentierten Mengen der unterschiedlichen Dünger                                                                                                    |
| 6 - Gartenwiese<br>0,2684 ha                              | Grünland, 2 Schnittnutzung                                          | 0,0                                           | 28,3                | 28,3                   | 26,0                      | 26,0                                            | , doku                                                                                     | mentierten Mengen der unterschiedlichen Dunger.                                                                                                    |
| 18 - Hintere Wiege<br>0,3125 ha                           | Grünland, 2 Schnittnutzung                                          | 0,0                                           | 28,3                | 28,3                   | 26,0                      | 26,0                                            | Hact                                                                                       | du alla Düngamaßnahman für das nächsta                                                                                                    |
| 106 - Mühlweiherteile<br>0,4413 ha                        | Grünland, 2 Schnittnutzung                                          | 0,0                                           | 28,3                | 28,3                   | 26,0                      | 26,0                                            | Ernta                                                                                      | au alle Dungemannanmen für das nachste<br>nicht geplant, konnet du daraus ablesen, wie viel                                                                                                    |
| 12 - Schüttacker<br>0,2486 ha                             | Grünland, 2 Schnittnutzung                                          | 0,0                                           | 28,3                | 28,3                   | 26,0                      | 26,0                                            |                                                                                            | ann yeplani, kannst uu uaraus ablesen, wie viel                                                                                                    |
| 17 - Vordere Wiege<br>0,3767 ha                           | Grünland, 2 Schnittnutzung                                          | 0,0                                           | 28,3                | 28,3                   | 26,0                      | 26,0                                            | Dung                                                                                       | jer du abgeben bzw. aumenmen musst.                                                                                                    |
| Grünland, 3 Schnittnutzu                                  | ung Gesamtfläche: 4,2931 ha                                         | 111,6 /ha                                     | 743,6               | 504,0                  | 278,2                     | 61,8                                            | 1.126,5 554,7                                                                              | 0,0 m <sup>3</sup> 68,7 m <sup>3</sup> 85,9 m <sup>3</sup> 0,0 kg                                                                                                    |
| 24 - Anger<br>0,3499 ha                                   | Grünland, 3 Schnittnutzung                                          | 111,6                                         | 173,2               | 117,4                  | 64,8                      | 14,4                                            | 262,4 129,2                                                                                | 16,0 50 25 22 59 20,0 62 31 28 74                                                                                                    |
| Gesamtfläche: 30                                          | 0,65 ha Summen:                                                     | 31,6 /ha                                      | 4.699,2             | 992,4                  | 1.921,8                   | 1.705,5                                         | 4.628,6 4.056,8                                                                            | 81,5 m <sup>3</sup> 68,7 m <sup>3</sup> 85,9 m <sup>3</sup> 2.871,8 kg                                                                                                    |

Ô

Damit ein Düngemittel hier oben in der Übersicht angezeigt wird, muss es in mindestens einer Düngemaßname im entsprechenden Erntejahr angezeigt werden.

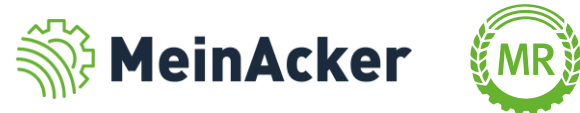

| Düngebedarfsermittlu                                                                                                    | ung 2023 Düngemengenpla                                                                                                    | nung 2023                                                               |                                                            |                                                        |                                                          |                                                         |                                                                                               |                                                                                   |                                                       |                                             |                                                   |                                    |                          |                  |                               |                            |   |  |  |
|----------------------------------------------------------------------------------------------------|----------------------------------------------------------------------------------------------------|-------------------------------------------------------------------------|------------------------------------------------------------|--------------------------------------------------------|----------------------------------------------------------|---------------------------------------------------------|-----------------------------------------------------------------------------------------------|-----------------------------------------------------------------------------------|-------------------------------------------------------|---------------------------------------------|---------------------------------------------------|------------------------------------|--------------------------|------------------|-------------------------------|----------------------------|---|--|--|
| Filter<br>Hauptfrüchte<br>Zweitfrüchte<br>Zwischenfrüchte                                                                                                    | <ul> <li>nur rote Schläge</li> <li>nur geplante Aufgaben</li> </ul>                                                                                                   | Spalten anzei<br><sup>Sortierung</sup><br>Name                          | igen: Sticks<br>▼ ↑ ↓                                      | toff Phosp                                             | ohor Kali<br>aue Aufgabe                                 | < Ammo<br>Düngerar<br>geplant /<br>davon d<br>noch zu v | nsulfatsalpeter (ASS)<br>nfall 🖍 -<br>dokumentiert 3.954 k<br>okumentiert 2.872 k<br>erplanen | Biogasgärres<br>Düngeranfall<br>g geplant / dok<br>g davon doku<br>- noch zu verp | umentiert 320<br>mentiert 320<br>mentiert 8:<br>lanen | TM)<br>6 m <sup>a</sup><br>1 m <sup>a</sup> |                                                   |                                    |                          |                  |                               |                            |   |  |  |
| Schlagsuche (Name,                                                                                                    | e, FSN, Kultur)                                                                                                    | Stickstoff (kg N/                                                       | 'ha)                                                       |                                                        | Phosphor (kg F                                           | P <sub>2</sub> O <sub>5</sub> /ha)                      | Kali (kg K <sub>2</sub> O/ha)                                                                 | )                                                                                 | •                                                     | 25.08                                       | 3.22                                              | 1                                  | $\bigcirc$               | 08.0             | 3.23                          | 1                          | • |  |  |
| Schlag                                                                                                    | Kultur                                                                                                    | 170 kg N- D<br>Grenze                                                   | üngebedarf D<br>N                                          | üngesaldo N<br>Planung                                 | Düngebedarf I<br>P                                       | Düngesaldo P<br>Planung                                 | Düngebedarf Di<br>K                                                                           | üngesaldo K<br>Planung                                                            | Biogasgär<br>Menge<br>(m²/ha)                         | rest flü<br>Nges. N                         | ssig (7,5 %<br>l anr. P <sub>2</sub> O<br>(kg/ha) | 6 <b>ТМ)</b><br>5 К <sub>2</sub> О | Ammo<br>Menge<br>(kg/ha) | nsulfat<br>Nges. | salpete<br>N anr. P<br>(kg/ha | r <b>(ASS)</b><br>205  К20 | 0 |  |  |
| Wintergerste                                                                                                    | Gesamtfläche: 3,8648 ha                                                                                                    | 60,0 /ha                                                                | 435,1                                                      | 153,8                                                  | 182,3                                                    | 182,3                                                   | 528,6                                                                                         | 528,6                                                                             | 38,6 m³                                               |                                             |                                                   |                                    | 1.082,1 kg               |                  |                               |                            |   |  |  |
| 122 - Am Vogelberg<br>2,4781 ha                                                                                                    | Wintergerste                                                                                                    | 60,0                                                                    | 109,0                                                      | 36,2                                                   | 50,8                                                     | 50,8                                                    | 143,2                                                                                         | 143,2                                                                             | 10,0                                                  | 60                                          | 36 30                                             | 50                                 | 280,0                    | 73               | 73                            | 0 (                        | 0 |  |  |
| 23 - Vogelberg<br>1 3867 ba                                                                                                    | Wintergerste                                                                                                    | 60,0                                                                    | 119,0                                                      | 46,2                                                   | 40,7                                                     | 40,7                                                    | 125,3                                                                                         | 125,3                                                                             | 10,0                                                  | 60                                          | 36 30                                             | 50                                 | 280,0                    | 73               | 73                            | 0 (                        | 0 |  |  |
| 2,0007 110                                                                                                    |                                                                                                    |                                                                         |                                                            |                                                        |                                                          |                                                         |                                                                                               |                                                                                   |                                                       |                                             |                                                   |                                    |                          |                  |                               |                            | Ĭ |  |  |
| Grünland, 2 Schnittnutze                                                                                                    | zung Gesamtfläche: 1,6475 ha                                                                                                    | 0,0 /ha                                                                 | 46,6                                                       | 46,6                                                   | 42,8                                                     | 42,8                                                    | 164,8                                                                                         | 164,8                                                                             | 0,0 m³                                                |                                             |                                                   |                                    | 0,0 kg                   |                  | 1                             |                            |   |  |  |
| Grünland, 2 Schnittnutze<br>Klicks<br>noch (<br>Damit                                                                                                    | at du hier a<br>die Aufgab<br>t kannst du                                                                                                    | ouf ein<br>en die<br>u gezie                                            | en S<br>eses (<br>elt di                                   | <sup>466</sup><br>chla<br>Schl<br>e Dü                 | <sub>428</sub><br>g in d<br>ags a<br>ngun                | <sup>42,8</sup><br>ler S<br>uf de<br>g für              | <sup>164,8</sup><br>chlagl<br>er rech<br>diese                                                | iste<br>nten<br>en So                                                             | , we<br>Sei<br>chla                                   | rd<br>te<br>g l                             | en<br>ang<br>ola                                  | nu<br>ge:<br>ne                    | n.                       | gt.              |                               |                            |   |  |  |
| Grünland, 2 Schnittnutzu<br>Klicks<br>noch (<br>Damit<br>0,2486 ha<br>17 - Vordere Wiege<br>0,3767 ha                                                        | ang Gesamtfläche: 1,6475 ha<br>at du hier a<br>die Aufgab<br>t kannst du<br>Grünland, 2 Schnittnutzung                                                                | oo/ha<br>auf ein<br>en die<br>u gezie                                   | en S<br>eses S<br>elt di                                   | 46,6<br>Chla<br>Schl<br>e Dü<br>28,3                   | 42.8<br>g in d<br>ags a<br>ngun<br>26.0                  | 42,8<br>ler S<br>uf de<br>g für<br>26,0                 | 164,8<br>chlagl<br>er rech<br>diese                                                           | iste<br>nten<br>en Se                                                             | , we<br>Sei<br>chla                                   | rd<br>te<br>9 I                             | en<br>ang<br>ola                                  | nu<br>ge:<br>ne                    | ∞<br>Ir<br>zeig<br>n.    | jt.              | ]                             |                            |   |  |  |
| Grünland, 2 Schnittnutze<br>Klicks<br>noch (<br>Damit<br>0.2486 ha<br>17 - Vordere Wiege<br>0.3767 ha<br>Grünland, 3 Schnittnutze                            | exung Gesamtfläche: 1,6475 ha<br>at du hier a<br>die Aufgab<br>t kannst du<br>Grünland, 2 Schnittnutzung                                                              | 0,0/ha<br>auf ein<br>en die<br>J gezie<br>0,0<br>0,0<br>111,6/ha        | 46,6<br>en S<br>eses S<br>elt di<br>28,3<br>743,6          | 46,6<br>Chla<br>Schl<br>e Dü<br>28,3<br>504,0          | 42,8<br>g in d<br>ags a<br>ngun<br>26,0<br>278,2         | 42,8<br>ler S<br>uf de<br>g für<br>26,0<br>61,8         | 164,8<br>chlagl<br>er rech<br>diese<br>100,0<br>1.126,5                                       | 164,8<br>istenten<br>en Sc<br>100.0                                               | , we<br>Sei<br>chla                                   | rd<br>te<br>9 I                             | en<br>ang<br>ola                                  | nu<br>ge:<br>ne                    | 0,0 kg                   | jt.              | ]                             |                            |   |  |  |
| Grünland, 2 Schnittnutze<br>Klicks<br>noch (<br>Damit<br>0,2486 ha<br>17 - Vordere Wiege<br>0,3767 ha<br>Grünland, 3 Schnittnutze<br>24 - Anger<br>0,3499 ha | zung Gesamtfläche: 1,6475 ha<br>at du hier a<br>die Aufgab<br>t kannst du<br>Grünland, 2 Schnittnutzung<br>zung Gesamtfläche: 4,2931 ha<br>Grünland, 3 Schnittnutzung | 0,0/ha<br>auf ein<br>en die<br>gezie<br>0,0<br>0,0<br>111,6/ha<br>111,6 | 46,6<br>en S<br>eses S<br>elt di<br>28,3<br>743,6<br>173,2 | 46,6<br>Chla<br>Schl<br>e Dü<br>28,3<br>504,0<br>117,4 | 42,8<br>g in d<br>ags a<br>ngun<br>26,0<br>278,2<br>64,8 | 42,8<br>ler S<br>uf de<br>g für<br>26,0<br>61,8<br>14,4 | 164,8<br>chlagl<br>er rech<br>diese<br>100,0<br>1.126,5<br>262,4                              | 164,8<br>istenten<br>en Sc<br>100,0<br>554,7<br>129,2                             | , we<br>Sei<br>chla                                   | rd<br>te<br>9 I                             | en<br>ang<br>ola                                  | nu<br>ge:<br>ne                    | 0,0 kg                   | jt.              | ]                             |                            |   |  |  |

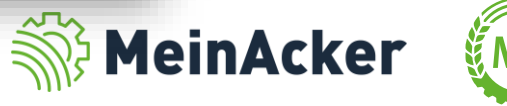

| Düngebedarfsermittlur                                     | ng 2023 Düngemengenpla                                              | nung 2023                                     |                           |                      |                            |                                                    |                                                                             |                                                                                   |                                                        |                                                                  |                                                                                     |                                                    |                                                             |                                                   |                                                 |                                                                                       |                                             |                                                                                               |                                                                            |                                                                        |                       |
|-----------------------------------------------------------|---------------------------------------------------------------------|-----------------------------------------------|---------------------------|----------------------|----------------------------|----------------------------------------------------|-----------------------------------------------------------------------------|-----------------------------------------------------------------------------------|--------------------------------------------------------|------------------------------------------------------------------|-------------------------------------------------------------------------------------|----------------------------------------------------|-------------------------------------------------------------|---------------------------------------------------|-------------------------------------------------|---------------------------------------------------------------------------------------|---------------------------------------------|-----------------------------------------------------------------------------------------------|----------------------------------------------------------------------------|------------------------------------------------------------------------|-----------------------|
| Filter<br>Hauptfrüchte<br>Zweitfrüchte<br>Zwischenfrüchte | <ul> <li>nur rote Schläge</li> <li>nur geplante Aufgaben</li> </ul> | Spalten anze<br><sup>Sortierung</sup><br>Name | eigen: Stickstoff         | Phospoho<br>+ Neue   | or Kali<br>Aufgabe         | Düngerant<br>geplant / d<br>davon do<br>noch zu ve | AHL 28<br>fall 2001<br>lokumentiert 2211<br>ikumentiert 01<br>irplanen -211 | Ammonsulfa<br>Düngeranfall /<br>geplant / dokum<br>davon dokum<br>noch zu verplar | tsalpeter (ASS<br>nentiert 3.95<br>entiert 2.87<br>ien | ) Kalkar<br>Düngerar<br>kg geplant / d<br>davon d<br>- noch zu v | mmonsalpeter (<br>hfall 🖍<br>dokumentiert<br>okumentiert<br>erplanen                | KAS)<br>- Düng<br>4.418 kg gepla<br>0 kg<br>- noch | NP :<br>eranfall /<br>nt / dokum<br>on dokume<br>zu verplar | 20+20<br>Mentiert 1.<br>entiert                   | - D<br>470 kg g<br>0 kg<br>- n                  | filchviehgülle (<br>üngeranfall 🖌<br>aplant / dokum<br>davon dokume<br>och zu verplan | Acker, 6<br>1.<br>entiert<br>ntiert<br>en 1 | % TM)<br>000 m <sup>a</sup><br>155 m <sup>a</sup><br>155 m <sup>a</sup><br>845 m <sup>a</sup> | Biogasgärr<br>Düngeranf<br>geplant / do<br>davon dol<br>noch zu ve         | est flüssig (7,5 % T<br>II<br>kumentiert 326<br>umentiert 81<br>planen | M)<br>.m <sup>a</sup> |
| Schlagsuche (Name, F                                      | FSN, Kultur)                                                        | Stickstoff (kg N                              | l/ha)                     | PI                   | hosphor (kg P <sub>2</sub> | O <sub>5</sub> /ha)                                | Kali (kg K <sub>2</sub> O/ha)                                               | )                                                                                 | •                                                      | 25.08.22                                                         | 1                                                                                   | •                                                  | 21.02                                                       | 2.23                                              | 1                                               | •                                                                                     | 21.0                                        | 2.23                                                                                          |                                                                            |                                                                        | 06.0                  |
| Schlag                                                    | Kultur                                                              | 170 kg N- E<br>Grenze                         | Düngebedarf Düng<br>N Pla | esaldo N Di<br>anung | üngebedarf Di<br>P         | ingesaldo P<br>Planung                             | Düngebedarf Di<br>K                                                         | üngesaldo K<br>Planung                                                            | Biogasgär<br>Menge<br>(m²/ha)                          | r <b>est flüssig</b><br>Nges. Nanr<br>(kg                        | ( <b>7,5 % TM)</b><br>:   P <sub>2</sub> O <sub>5</sub>   K <sub>2</sub> O<br>g/ha) | Milchvie<br>Menge<br>(m³/ha)                       | hgülle (/<br>N ges. N                                       | Acker, 6 %<br>I anr.  P <sub>2</sub> O<br>(kg/ha) | % <b>ТМ)</b><br><sub>5</sub>   К <sub>2</sub> О | Milchvie<br>Menge<br>(m²/ha)                                                          | hgülle<br>Nges.                             | (Acker<br>N anr.<br>(kg/i                                                                     | r <b>, 6 % TM</b><br>P <sub>2</sub> O <sub>5</sub>   K <sub>2</sub><br>ha) | O Menge<br>(kg/ha)                                                     | N ges. 1              |
| Wintergerste                                              | Gesamtfläche: 3,8648 ha                                             | 60,0 /ha                                      | 435,1                     |                      |                            |                                                    |                                                                             |                                                                                   |                                                        |                                                                  |                                                                                     |                                                    |                                                             |                                                   |                                                 |                                                                                       |                                             |                                                                                               |                                                                            | 0,0 kg                                                                 | <b>^</b>              |
| 122 - Am Vogelberg<br>2,4781 ha                           | Wintergerste                                                        | 60,0                                          | 109,0                     | Ube                  | er die                     | esen                                               | Butto                                                                       | n ka                                                                              | nns                                                    | t du                                                             | dire                                                                                | ekt a                                              | aus                                                         | s de                                              | er                                              | Ube                                                                                   | rsi                                         | ch                                                                                            | nt                                                                         |                                                                        |                       |
| 23 - Vogelberg<br>1,3867 ha                               | Wintergerste                                                        | 60,0                                          | 119,0                     | her                  | aus r                      | neue                                               | Düng                                                                        | Jeau                                                                              | fgat                                                   | en .                                                             | anle                                                                                | gen                                                | , W                                                         | elc                                               | :he                                             | e dai                                                                                 | าท                                          | a                                                                                             | Jf                                                                         |                                                                        |                       |
| Grünland, 2 Schnittnutzur                                 | ng Gesamtfläche: 1,6475 ha                                          | 0,0 /ha                                       | 46,6                      | der                  | Ube                        | rsich                                              | ntsseif                                                                     | te be                                                                             | eruc                                                   | ksic                                                             | chtig                                                                               | t we                                               | erd                                                         | en.                                               |                                                 |                                                                                       |                                             |                                                                                               |                                                                            | 0,0 kg                                                                 |                       |
| 6 - Gartenwiese<br>0,2684 ha                              | Grünland, 2 Schnittnutzung                                          | 0,0                                           | 28,3                      | 28,3                 | 26,0                       | 26,0                                               | 100,0                                                                       | 100,0                                                                             |                                                        |                                                                  |                                                                                     |                                                    |                                                             |                                                   |                                                 |                                                                                       |                                             |                                                                                               |                                                                            |                                                                        |                       |
| 18 - Hintere Wiege<br>0,3125 ha                           | Grünland, 2 Schnittnutzung                                          | 0,0                                           | 28,3                      | 28,3                 | 26,0                       | 26,0                                               | 100,0                                                                       | 100,0                                                                             |                                                        |                                                                  |                                                                                     |                                                    |                                                             |                                                   |                                                 |                                                                                       |                                             |                                                                                               |                                                                            |                                                                        |                       |
| 106 - Mühlweiherteile<br>0,4413 ha                        | Grünland, 2 Schnittnutzung                                          | 0,0                                           | 28,3                      | 28,3                 | 26,0                       | 26,0                                               | 100,0                                                                       | 100,0                                                                             |                                                        |                                                                  |                                                                                     |                                                    |                                                             |                                                   |                                                 |                                                                                       |                                             |                                                                                               |                                                                            |                                                                        |                       |
| 12 - Schüttacker<br>0,2486 ha                             | Grünland, 2 Schnittnutzung                                          | 0,0                                           | 28,3                      | 28,3                 | 26,0                       | 26,0                                               | 100,0                                                                       | 100,0                                                                             |                                                        |                                                                  |                                                                                     |                                                    |                                                             |                                                   |                                                 |                                                                                       |                                             |                                                                                               |                                                                            |                                                                        |                       |
| 17 - Vordere Wiege<br>0,3767 ha                           | Grünland, 2 Schnittnutzung                                          | 0,0                                           | 28,3                      | 28,3                 | 26,0                       | 26,0                                               | 100,0                                                                       | 100,0                                                                             |                                                        |                                                                  |                                                                                     |                                                    |                                                             |                                                   |                                                 |                                                                                       |                                             |                                                                                               |                                                                            |                                                                        |                       |
| Grünland, 3 Schnittnutzur                                 | ng Gesamtfläche: 4,2931 ha                                          | 111,6 /ha                                     | 743,6                     | 504,0                | 278,2                      | 61,8                                               | 1.126,5                                                                     | 554,7                                                                             | 0,0 m <sup>3</sup>                                     |                                                                  |                                                                                     | 68, <b>7</b> m³                                    |                                                             |                                                   |                                                 | 85,9 m <sup>3</sup>                                                                   |                                             |                                                                                               |                                                                            | 0,0 kg                                                                 |                       |
| 24 - Anger<br>0,3499 ha                                   | Grünland, 3 Schnittnutzung                                          | 111,6                                         | 173,2                     | 117,4                | 64,8                       | 14,4                                               | 262,4                                                                       | 129,2                                                                             |                                                        |                                                                  |                                                                                     | 16,0                                               | 50                                                          | 25 22                                             | 2 59                                            | 20,0                                                                                  | 62                                          | 31                                                                                            | 28                                                                         | 4                                                                      | ☑.                    |
| Gesamtfläche: 30,                                         | .65 ha Summen:                                                      | 31,6 /ha                                      | 4.699,2                   | 992,4                | 1.921,8                    | 1.705,5                                            | 4.628,6                                                                     | 4.056,8                                                                           | 81,5 m³                                                |                                                                  |                                                                                     | 68,7 m³                                            |                                                             |                                                   |                                                 | 85,9 m³                                                                               |                                             |                                                                                               |                                                                            | 2.871,8 kg                                                             | 5                     |

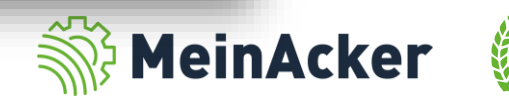

#### Düngeaufgabe anlegen

| Schläge durchsuchen (z.B. Name, Kultur)                                                                   | Q ĄŻ | Düngung                                                                                                    |         |
|----------------------------------------------------------------------------------------------------|------|----------------------------------------------------------------------------------------------------|---------|
| Auswahl aufheben Alle auswählen                                                                           |      |                                                                                                    |         |
| Schläge mit Kultur markieren                                                                              |      | Malhanme <sup>*</sup> Datum <sup>*</sup> Datum <sup>*</sup> Datum <sup>*</sup> Datum <sup>*</sup> Datum <sup>*</sup> DokuMcMitelen PLANEN                                                                                                    |         |
| 22 - Vogelgrund   DEBYLI8080000189<br>2,0358 ha                                                           | •    | Personen + Maschinen +                                                                                                    |         |
| Grünland, 3 Schnittnutzung<br>16 - Östl.Eichstätter F.  <br>DEBYLI8080000183<br>0,9306 ha<br>Winterweizen |      | Die Maßnahme kann nun mit der gewohnte<br>Aufgabenmaske unter "Aufgaben/Notizen"                                                                                                    | en<br>" |
| 7 - Krautgarten   DEBYLI8080000597<br>0,1115 ha<br>Winterweizen                                           |      | geplant werden. Behalte dabei v.a. den                                                                                                    | L       |
| 20 - Langer Stadtweg  <br>DEBYLI8080000187<br>2.0643 ha<br>Winterweizen                                   |      | Düngemittel hinzufügen    Kalkammonsalpeter (KAS)  Einheit  Kalkammensalpeter (KAS)  Kalkammensalpeter (KAS)  Kalkammensa | '       |
| 10 - Kalter Berg hinten  <br>DEBYLI8080000178<br>0,6053 ha<br>Winterweizen                                |      | werden.                                                                                                    |         |
| 9 - Kalter Berg   DEBYLI8080000177<br>1,0158 ha<br>Winterweizen                                           |      | Schläge: 11,05 ha<br>Verwendete Kulturen: Winterweizen Winterweizen Winterweizen Winterweizen Winterweizen<br>Winterweizen                                                                                                    |         |
| 122 - Am Vogelberg   DEBYLI8080000456<br>2,4781 ha<br>Wintergerste                                        |      | Östl.Eichstätter F 0,93 ha         Winterweizen         Düngesaldo       N-Saldo       P20g-Saldo         K2O-Saldo       Ner Püranna       anth Püranna         Ver Püranna       anth Püranna       anth Püranna                                                                                                    |         |
| 115 - Mühlweiherteile  <br>DEBYLI8074000142                                                               |      | Winterweizen     117.4     49.9     64.0     64.0     44.0     44.0                                                                                                    |         |
|                                                                                                    |      | Schlagilste ausbienden                                                                                                    |         |

Um Zeit beim Planen zu sparen, wähle alle Schläge aus, auf denen du dieselbe Maßnahme durchführst. Die Übersichtlichkeit in der Düngemengenplanung ist dadurch ebenfalls besser.

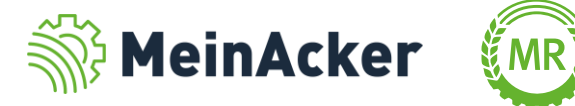

#### Auswirkungen einer geplanten Aufgabe

| Düngebedarfsermittlur                                     | ng 2023 Düngemengenplar | nung 2023                                           |                                    |                             |                                                            |                                                                                              |                                                                                 |                                                            |                                  |                                                                          |                    |                          |                                  |                                                                   |                           |          |                                                    |                            |                           |                    |                                              |                                   |
|-----------------------------------------------------------|-------------------------|-----------------------------------------------------|------------------------------------|-----------------------------|------------------------------------------------------------|----------------------------------------------------------------------------------------------|---------------------------------------------------------------------------------|------------------------------------------------------------|----------------------------------|--------------------------------------------------------------------------|--------------------|--------------------------|----------------------------------|-------------------------------------------------------------------|---------------------------|----------|----------------------------------------------------|----------------------------|---------------------------|--------------------|----------------------------------------------|-----------------------------------|
| Filter<br>Hauptfrüchte<br>Zweitfrüchte<br>Zwischenfrüchte | nur rote Schläge        | Spalten anzeiger<br><sup>Sortierung</sup><br>Name 💌 | n: Stickstoff Phosp                | ohor Kali<br>eue Aufgabe    | Ammo     Düngerar     geplant /-     davon d     noch zu v | nsulfatsalpeter (ASS)<br>nfall<br>dokumentiert 3.954 kj<br>lokumentiert 2.872 kj<br>erplanen | Kalkammo<br>Düngeranfall<br>geplant / dok<br>g<br>davon doku<br>• noch zu verpl | onsalpeter (KAS)<br>umentiert 7.180<br>mentiert 0<br>lanen | <b>kg</b><br>=                   |                                                                          |                    |                          |                                  |                                                                   |                           |          |                                                    |                            |                           |                    |                                              |                                   |
| Schlagsuche (Name,                                        | FSN, Kultur)            | Stickstoff (kg N/ha)                                |                                    | Phosphor (kg P <sub>2</sub> | O <sub>5</sub> /ha)                                        | Kali (kg K <sub>2</sub> O/ha)                                                                |                                                                                 | •                                                          | 06.03.23                         | /                                                                        | · 0                | 10                       | 0.04.23                          | 1                                                                 | 0                         | 20.0     | 4.23                                               | 1                          | 0                         | 25.05              | 23                                           | 1                                 |
| Schlag                                                    | Kultur                  | 170 kg N- Düng<br>Grenze                            | gebedarf Düngesaldo N<br>N Planung | Düngebedarf Di<br>P         | üngesaldo P<br>Planung                                     | Düngebedarf Dü<br>K                                                                          | ingesaldo K<br>Planung                                                          | Ammonsu<br>Menge Ng<br>(kg/ha)                             | lfatsalpet<br>es. N anr.<br>(kg/ | er <b>(ASS)</b><br>P <sub>2</sub> O <sub>5</sub>   K <sub>2</sub><br>ha) | K<br>O Mer<br>(kg/ | alkammo<br>ge Nge<br>1a) | nsalpete<br>s. N anr. I<br>(kg/t | • (KAS)<br>⁰ <sub>2</sub> O <sub>5</sub>   K <sub>2</sub> C<br>a) | Kalka<br>Menge<br>(kg/ha) | M ges. 1 | a <b>lpeter</b><br>N anr. P <sub>2</sub><br>(kg/ha | ( <b>KAS)</b><br>205   K20 | Kalka<br>Menge<br>(kg/ha) | nmonsal<br>Nges. N | eter (K/<br>anr. P <sub>2</sub> O<br>(kg/ha) | <b>\\$)</b><br>5 K <sub>2</sub> O |
| 0,6851 ha<br>105 - Kreppe                                 | Silomais                | 0.0                                                 | 129,0 99,0                         | 42,0                        | 42,0                                                       | 229,5                                                                                        | 229,5                                                                           |                                                            |                                  |                                                                          |                    |                          |                                  |                                                                   |                           |          |                                                    |                            |                           |                    |                                              |                                   |
| 0,3714 ha<br>104 - Unterstaller We.<br>1,2802 ha          | Im Ansc                 | hluss                                               | ersche                             | int di                      | e Aı                                                       | ufgab                                                                                        | e in                                                                            | 1                                                          |                                  |                                                                          | L                  |                          |                                  |                                                                   |                           |          |                                                    |                            |                           |                    |                                              |                                   |
| 11 - Westl.Guggenhof.<br>2,1739 ha                        | einer eig               | genen                                               | Spalte                             | auf d                       | er                                                         | -                                                                                            |                                                                                 |                                                            |                                  |                                                                          |                    |                          |                                  |                                                                   |                           |          |                                                    |                            |                           |                    |                                              |                                   |
| Winterweizen                                              | Übersic                 | ,<br>htsseit                                        | te zur                             |                             |                                                            |                                                                                              |                                                                                 |                                                            | 0 40                             | 0                                                                        | 2.761              | 3 kg                     | 40                               | 0                                                                 | 1.988,2 kg                | 40       | 40                                                 | 0 0                        | 2.430,0 kg                | 50                 | 50 0                                         |                                   |
| 21 - Breiter Stadtweg<br>2,5511 ha                        | Düngom                  |                                                     |                                    |                             | ο Λ                                                        | ufash                                                                                        |                                                                                 |                                                            | o 00                             | 0                                                                        | 0 2                | 0,0 68                   | 00                               | 0 0                                                               | 180,0                     | 49       | 49                                                 | 0 0                        | 220,0                     | 22                 | 59 U                                         | Ŭ                                 |
| 25 - Eggarten<br>2,1077 ha                                |                         | iengei<br>                                          |                                    | iy. Di                      |                                                            | uryab                                                                                        |                                                                                 |                                                            | 8 68                             | 0                                                                        | 0 2                | 50,0 68                  | 3 68                             | 0 0                                                               | 180,0                     | 49       | 49                                                 | 0 0                        | 220,0                     | 59                 | 59 0                                         | 0                                 |
| 9 - Kalter Berg<br>1,0158 ha                              | fließt nu               | n in ai                                             | e Plan                             | ungss                       | sald                                                       | ien de                                                                                       | er                                                                              |                                                            | 8 68                             | 0                                                                        | 0 2                | 50,0 68                  | 68                               | 0 0                                                               | 180,0                     | 49       | 49                                                 | 0 0                        | 220,0                     | 59                 | 59 0                                         | 0                                 |
| 10 - Kalter Berg hinter                                   | Nährsto                 | ffe mit                                             | t ein ur                           | nd die                      | 1                                                          |                                                                                              |                                                                                 |                                                            | 8 68                             | 0                                                                        | 0 2                | 50,0 68                  | 68                               | 0 0                                                               | 180,0                     | 49       | 49                                                 | 0 0                        | 220,0                     | 59                 | 59 0                                         | 0                                 |
| 7 - Krautgarten                                           | geplante                | e/doku                                              | imentie                            | erte N                      | len                                                        | ge ob                                                                                        | en i                                                                            | in                                                         | 8 68                             | 0                                                                        | 0 2                | 50,0 68                  | 68                               | 0 0                                                               | 180,0                     | 49       | 49                                                 | 0 0                        | 220,0                     | 59                 | 59 0                                         | 0                                 |
| 0,1115 ha<br>20 - Langer Stadtweg                         | der Men                 | aenpla                                              | anuna                              | passe                       | en s                                                       | ich ai                                                                                       | n.                                                                              |                                                            | 8 68                             | 0                                                                        | 0 2                | 50,0 68                  | 68                               | 0 0                                                               | 180,0                     | 49       | 49                                                 | 0 0                        | 220,0                     | 59                 | 59 0                                         | 0                                 |
| 2,0643 ha<br>3 - Straßäcker<br>1,6591 ha                  | Winterweizen            | 0,0                                                 | 185,0 -58,1                        | 64,0                        | 64,0                                                       | 44,0                                                                                         | 44,0                                                                            | 260,0                                                      | 58 68                            | 0                                                                        | 0 2                | 50,0 68                  | 3 68                             | 0 0                                                               | 180,0                     | 49       | 49                                                 | 0 0                        | 220,0                     | 59                 | 59 0                                         | 0                                 |
| 16 - Östl.Eichstätter F.<br>0,9306 ha                     | Winterweizen            | 0,0                                                 | 185,0 -58,1                        | 64,0                        | 64,0                                                       | 44,0                                                                                         | 44,0                                                                            | 260,0                                                      | 58 68                            | 0                                                                        | 0 2                | 50,0 68                  | 8 68                             | 0 0                                                               | 180,0                     | 49       | 49                                                 | 0 0                        | 220,0                     | 59                 | 59 0                                         | 0                                 |
| Gesamtfläche: 30                                          | ,65 ha Summen:          | 0,0/ha                                              | 4.699,2 1.447,7                    | 1.921,8                     | 1.705,5                                                    | 4.628,6                                                                                      | 4.056,8                                                                         | 2.871,8 kg                                                 |                                  |                                                                          | 2.76               | l,3 kg                   |                                  |                                                                   | 1.988,21                  | g        |                                                    |                            | 2.430,0 k                 | g                  |                                              |                                   |

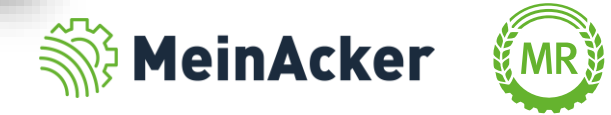

#### Düngeanfall planen

| Düngebedarfsermittlur                                                                           | ng 2023 Düngemengenpla                                              | nung 2023                        |                  |                         |                    |                         |                                   |                                                                |                                                 |                                    |                                          |                                           |                      |                                                |                                                  |                 |                     |                                                                |                                         |                                                                |                                         |                                                             |                                             |                                        |
|-------------------------------------------------------------------------------------------------|---------------------------------------------------------------------|----------------------------------|------------------|-------------------------|--------------------|-------------------------|-----------------------------------|----------------------------------------------------------------|-------------------------------------------------|------------------------------------|------------------------------------------|-------------------------------------------|----------------------|------------------------------------------------|--------------------------------------------------|-----------------|---------------------|----------------------------------------------------------------|-----------------------------------------|----------------------------------------------------------------|-----------------------------------------|-------------------------------------------------------------|---------------------------------------------|----------------------------------------|
| <ul> <li>Filter</li> <li>Hauptfrüchte</li> <li>Zweitfrüchte</li> <li>Zwischenfrüchte</li> </ul> | <ul> <li>nur rote Schläge</li> <li>nur geplante Aufgaben</li> </ul> | Spalten ar<br>Sortierung<br>Name | nzeigen: Stick   | sstoff Phosp            | eue Aufgabe        | Filter verberge         | okumentiert 2211<br>kumentiert 01 | Ammonsulfa<br>Düngeranfall /<br>geplant / dokur<br>davon dokum | tsalpeter (ASS<br>nentiert 3.95<br>antiert 2.87 | 5) I<br>Dür<br>4 kg gep<br>2 kg da | Kalkam<br>ngeranf<br>Iant / d<br>avon do | monsalj<br>fall 🖍<br>lokumenti<br>kumenti | peter (K<br>tiert 4. | (AS)<br>- Dünge<br>418 kg geplan<br>0 kg davor | NP 20-<br>ranfall 🖍<br>t / dokumer<br>n dokument | +20<br>htiert 1 | -<br>470 kg<br>0 kg | Milchviehgüll<br>Düngeranfall<br>geplant / doku<br>davon dokun | e (Acker, 6<br>1<br>mentiert<br>entiert | 000 m <sup>a</sup><br>155 m <sup>a</sup><br>155 m <sup>a</sup> | Biogasg<br>Düngera<br>geplant,<br>davon | ärrest flüs<br>anfall 🖍<br>/ dokumer<br>dokumen<br>verplane | sig (7,5 % T<br>-<br>ntiert 326<br>tiert 81 | M)<br>m <sup>a</sup><br>m <sup>a</sup> |
|                                                                                                 |                                                                     | J                                |                  |                         |                    | J                       | Hier                              | <sup>-</sup> kar                                               | nnst                                            | t d                                | lu                                       | d                                         | er                   | ו Dü                                           | ing                                              | er              | a                   | nfal                                                           | l f                                     | ür                                                             | ·                                       |                                                             |                                             | _                                      |
| Schlagsuche (Name, F                                                                            | FSN, Kultur)                                                        | Stickstoff (kg                   | ; N/ha)          |                         | Phosphor (kg F     | 20 <sub>5</sub> /ha)    | dia                               | مناد                                                           | aon                                             | - i t                              | ·+ c                                     |                                           | <b>~</b> 1           | if da                                          | ain                                              | or              | $\mathbf{r}$        | Dat                                                            | ric                                     | h                                                              |                                         | 1                                                           | 9                                           | 06.0                                   |
| Schlag                                                                                          | Kultur                                                              | 170 kg N-<br>Grenze              | Düngebedarf<br>N | Düngesaldo N<br>Planung | Düngebedarf I<br>P | Düngesaldo P<br>Planung |                                   | Jun                                                            | yen                                             | ш                                  | .te                                      | Ξι,                                       | au                   |                                                | 2111                                             | er              | 11                  | Det                                                            | IIE                                     | :0                                                             |                                         | <b>М)</b><br>К <sub>2</sub> О                               | Ammon<br>Menge<br>(kg/ha)                   | sulfats<br>Nges.↑                      |
| Wintergerste                                                                                    | Gesamtfläche: 3,8648 ha                                             | 60,0/ha                          | 435,1            | 153,8                   | 182,3              | 182,3                   | ango                              | eber                                                           | ן.                                              |                                    |                                          |                                           |                      |                                                |                                                  |                 |                     |                                                                |                                         |                                                                |                                         | C                                                           | ,0 kg                                       | <b>^</b>                               |
| 122 - Am Vogelberg<br>2,4781 ha                                                                 | Wintergerste                                                        | 60,0                             | 109,0            | 36,2                    | 50,8               | 50,8                    | 143,2                             | 143,2                                                          | 10,0                                            | 00                                 | 30                                       | 30                                        | 50                   |                                                |                                                  |                 |                     |                                                                |                                         |                                                                |                                         |                                                             |                                             |                                        |
| 23 - Vogelberg<br>1,3867 ha                                                                     | Wintergerste                                                        | 60,0                             | 119,0            | 46,2                    | 40,7               | 40,7                    | 125,3                             | 125,3                                                          | 10,0                                            | 60                                 | 36                                       | 30                                        | 50                   |                                                |                                                  |                 |                     |                                                                |                                         |                                                                |                                         |                                                             |                                             |                                        |
| Grünland, 2 Schnittnutzur                                                                       | ng Gesamtfläche: 1,6475 ha                                          | 0,0/ha                           | 46,6             | 46,6                    | 42,8               | 42,8                    | 164,8                             | 164,8                                                          | 0,0 m <sup>3</sup>                              |                                    |                                          |                                           |                      | 0,0 m <sup>3</sup>                             |                                                  |                 |                     | 0,0 m <sup>3</sup>                                             |                                         |                                                                |                                         | C                                                           | ,0 kg                                       |                                        |
| 6 - Gartenwiese<br>0,2684 ha                                                                    | Grünland, 2 Schnittnutzung                                          | 0,0                              | 28,3             | 28,3                    | 26,0               | 26,0                    | 100,0                             | 100,0                                                          |                                                 |                                    |                                          |                                           |                      |                                                |                                                  |                 |                     |                                                                |                                         |                                                                |                                         |                                                             |                                             |                                        |
| 18 - Hintere Wiege<br>0,3125 ha                                                                 | Grünland, 2 Schnittnutzung                                          | 0,0                              | 28,3             | 28,3                    | 26,0               | 26,0                    | 100,0                             | 100,0                                                          |                                                 |                                    |                                          |                                           |                      |                                                |                                                  |                 |                     |                                                                |                                         |                                                                |                                         |                                                             |                                             |                                        |
| 106 - Mühlweiherteile<br>0,4413 ha                                                              | Grünland, 2 Schnittnutzung                                          | 0,0                              | 28,3             | 28,3                    | 26,0               | 26,0                    | 100,0                             | 100,0                                                          |                                                 |                                    |                                          |                                           |                      |                                                |                                                  |                 |                     |                                                                |                                         |                                                                |                                         |                                                             |                                             |                                        |
| 12 - Schüttacker<br>0,2486 ha                                                                   | Grünland, 2 Schnittnutzung                                          | 0,0                              | 28,3             | 28,3                    | 26,0               | 26,0                    | 100,0                             | 100,0                                                          |                                                 |                                    |                                          |                                           |                      |                                                |                                                  |                 |                     |                                                                |                                         |                                                                |                                         |                                                             |                                             |                                        |
| 17 - Vordere Wiege<br>0,3767 ha                                                                 | Grünland, 2 Schnittnutzung                                          | 0,0                              | 28,3             | 28,3                    | 26,0               | 26,0                    | 100,0                             | 100,0                                                          |                                                 |                                    |                                          |                                           |                      |                                                |                                                  |                 |                     |                                                                |                                         |                                                                |                                         |                                                             |                                             |                                        |
| Grünland, 3 Schnittnutzur                                                                       | ng Gesamtfläche: 4,2931 ha                                          | 111,6/ha                         | 743,6            | 504,0                   | 278,2              | 61,8                    | 1.126,5                           | 554,7                                                          | 0,0 m <sup>3</sup>                              |                                    |                                          |                                           |                      | 68, <b>7</b> m³                                |                                                  |                 |                     | 85,9 m <sup>3</sup>                                            |                                         |                                                                |                                         | 0                                                           | ,0 kg                                       |                                        |
| 24 - Anger<br>0,3499 ha                                                                         | Grünland, 3 Schnittnutzung                                          | 111,6                            | 173,2            | 117,4                   | 64,8               | 14,4                    | 262,4                             | 129,2                                                          |                                                 |                                    |                                          |                                           |                      | 16,0                                           | 50 2                                             | 5 2             | 2 59                | 20,0                                                           | 62                                      | 31                                                             | 28                                      | 74                                                          |                                             | ☑.                                     |
| Gesamtfläche: 30,                                                                               | 65 ha Summen:                                                       | 31,6 /ha                         | 4.699,2          | 992,4                   | 1.921,8            | 1.705,5                 | 4.628,6                           | 4.056,8                                                        | 81,5 m³                                         |                                    |                                          |                                           |                      | 68,7 m <sup>3</sup>                            |                                                  |                 |                     | 85,9 m <sup>3</sup>                                            |                                         |                                                                |                                         | 2                                                           | 2.871,8 kg                                  | 5                                      |

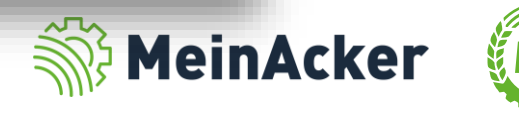

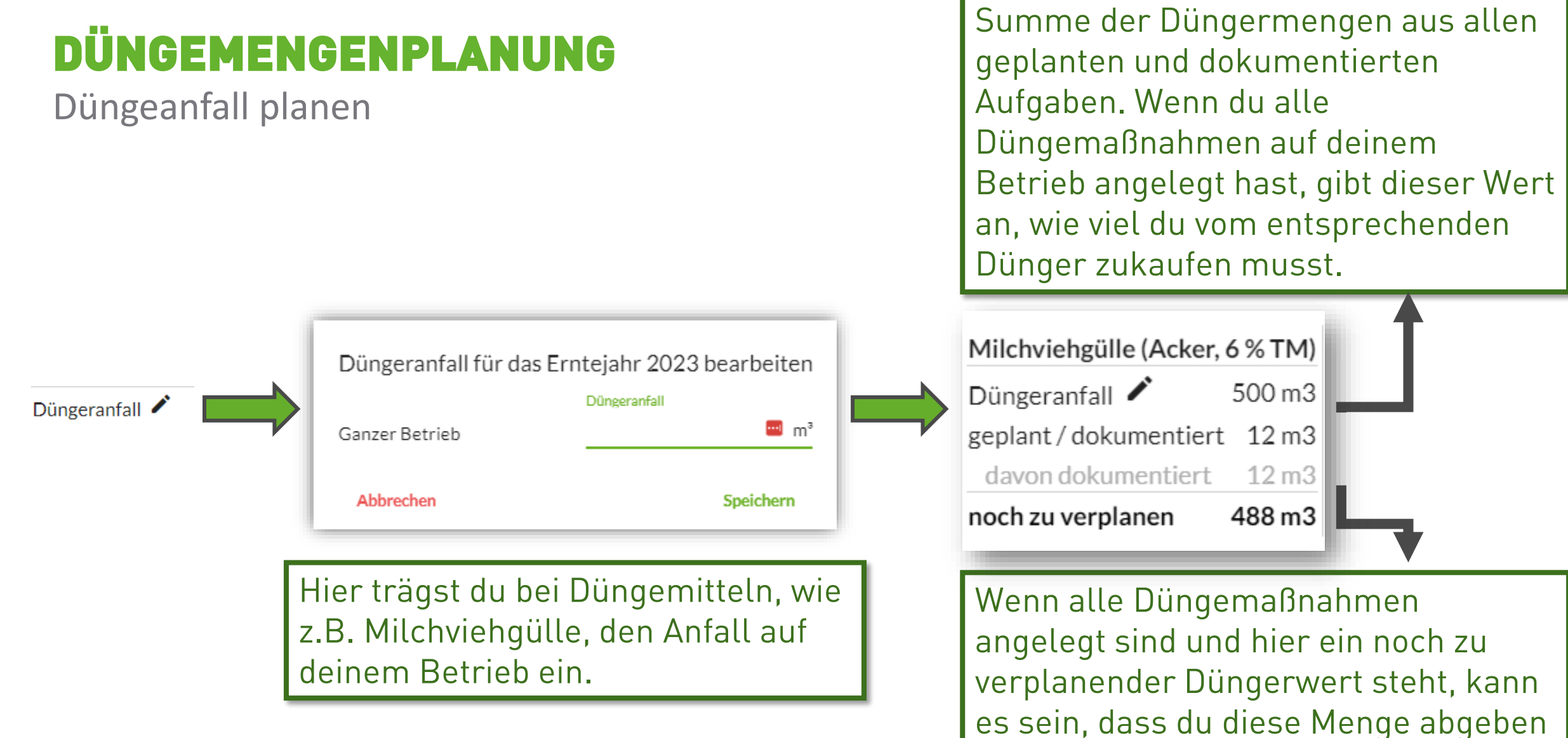

es sein, dass du diese Mer musst.

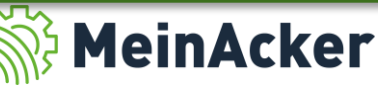

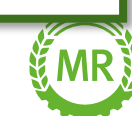

Bundesverband der Maschinenringe e. V. Am Maschinenring 1 86633 Neuburg

**Produktmanagement Digitalisierung** T: +49 (0) 8431 6499 – 4444 apps@maschinenringe.com

# **MEHR INFOS ERWÜNSCHT?**

#### Bitte sprich uns an!

#### Hinweis zu Präsentation/ Vortrag/ Bildmaterial: Ausschließlich zur internen Verwendung!

Der Bundesverband der Maschinenringe e. V. ist Urheber der Präsentation/ des Vortrags/ des Bildmaterials. Sie/Er/Es darf nicht ohne vorherige, schriftliche Zustimmung verwendet, veröffentlicht oder anderweitig in Umlauf gebracht werden.

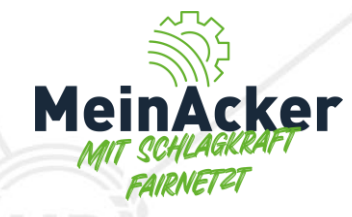